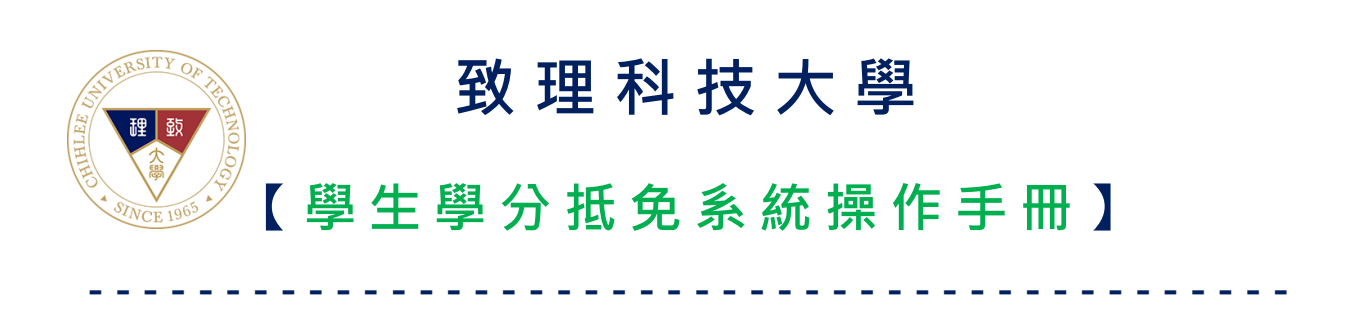

製作日期:2021年8月3日

## 目錄

| — `        | 進入系統                      | 1    |
|------------|---------------------------|------|
| _`         | 變更連絡電話                    | 3    |
| $\equiv$ 、 | 抵免「一般課程」(轉學)              | 4    |
| 四、         | 抵免「通識課程」(轉學)(日四技、夜四技學生專用) | 6    |
| 五、         | 抵免「外系選修課程」(轉學)            | 7    |
| 六、         | 抵免「一般課程」(轉系)              | 8    |
| 七、         | 抵免「通識課程」(轉系)(日四技、夜四技學生專用) | . 10 |
| 八、         | 抵免「外系選修課程」(轉系)            | .11  |
| 九、         | 送出申請單                     | . 12 |
| + 、        | 抵免狀態查詢                    | .13  |
| +-         | 、學分抵免科目所屬單位               | . 14 |
|            |                           |      |

#### 一、進入系統

#### 登入路徑:學校首頁→在校學生→就學服務→學生學分抵免系統

 請點擊網址直接進入「學生學分抵免系統」: <u>https://cc.chihlee.edu.tw/stdCC/</u>。或開啟 網頁瀏覽器,進入「致理科技大學首頁」,點選上方「在校學生」,於「就學服 務」中的「學生學分抵免系統」。

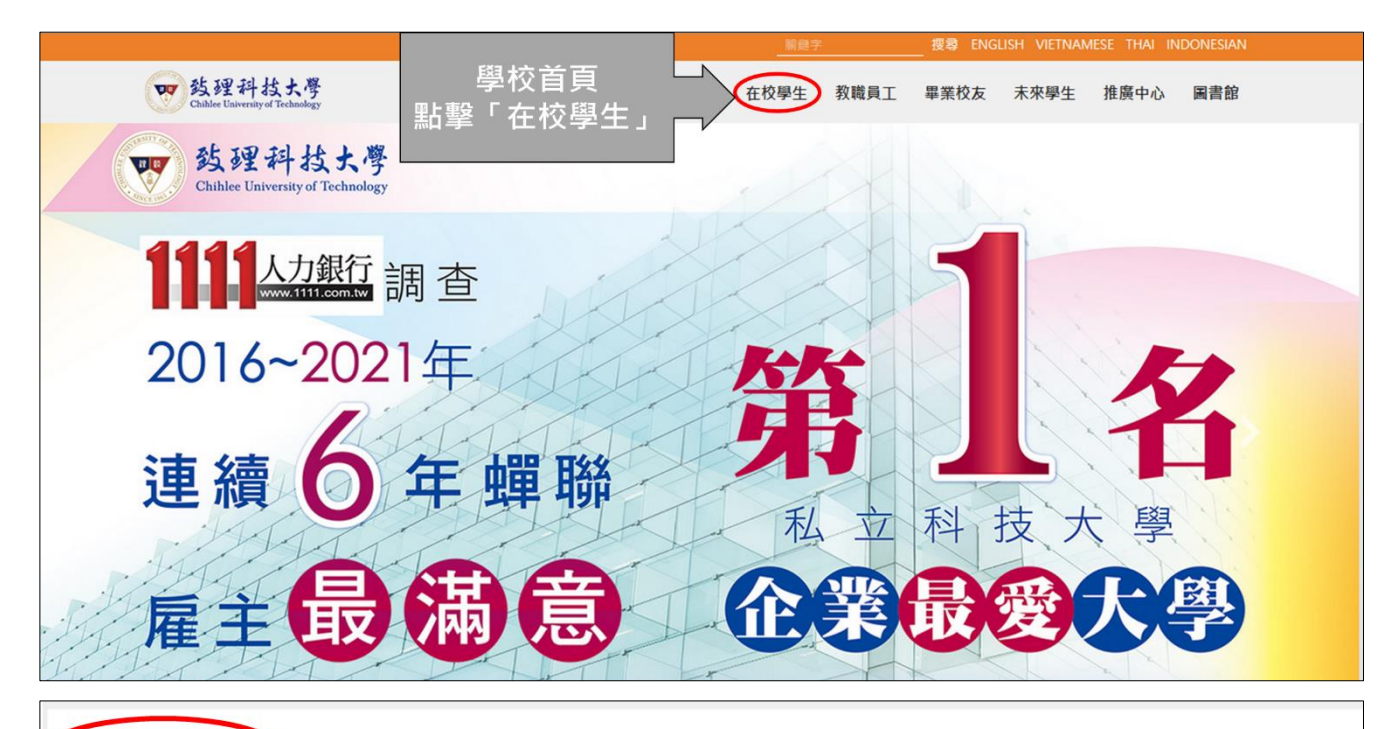

#### 學生身分主頁面

#### 選課專區

學生選課系統 課程資訊系統(課表查詢)

#### 就學服務

其他 賃居服務

學生學習歷程檔案 全方位學生輔導平台 關心e起來-學生發展諮詢系統 雲端虛擬電腦教室 致理數位學院 學生資訊系統 新生資訊系統 學生學分抵免系統 畢業落書預取

#### 學雜費專區

減免學雜費及就貸查詢系統 弱勢助學申請系統 臺灣銀行學雜費入口網 短期研修陸生繳費專區

#### 資訊服務

致理入口網站(電子郵件) 致理i生活(網頁版) 教學助理管理資訊系統

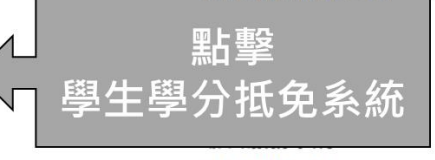

網路相關資訊

#### 在學資訊

行事曆 校內分機 獎助學金資訊 全校法規查詢 學生申訴處理辦法

#### 學術資源

圖書館 開放式課程資源網站 致理e學苑線上學習

#### 就業資訊

技職風雲榜 網路技職博覽會  於登入頁面,請輸入您的「身分證統一編號」及「出生年月日」,點擊「登入」即 可進入學生學分抵免系統。

| 致理科技大學<br>Chihlee University of Technology                                                                       | 學生學分抵免系統                                                                                       |
|----------------------------------------------------------------------------------------------------|------------------------------------------------------------------------------------------------|
| 學生身分證統─編號:<br>學生出生年月日 (七碼): 例:0930901(93年9月1日) ↓ 輸入您個人「身分證統一<br>編號」及「出生年月日」                                      | 開放時間<br>開放時間 截止時間                                                                              |
| <ul> <li>※本系統僅提供轉學及轉系生登入申請、</li> <li>查詢</li> <li>學生學分抵免系統操作手冊-下載</li> <li>登入</li> <li>登入系統</li> <li>入</li> </ul> |                                                                                                |
| 若有抵免課程內容相若有叛免課程內容相                                                                                               | 關問題,請洽註冊組 日間部(02)2257-6167#1205<br>進修部(02)2257-6167#1245<br>問題,請洽管理資訊組 (02)2257-6167#1286,1586 |

- 登入系統後,您可看到如下的畫面,此頁為登入後身分選擇,下方列出您於本校 所有的轉學(轉系)紀錄、抵免申請、抵免申請紀錄。
- 4. 確認您要抵免的「學制」、「系所」、「班級」、「學號」,由右側點擊「進入系統」。

| ALL ALL ALL ALL ALL ALL ALL ALL ALL ALL | 致理和<br>Chihlee U | 科技大<br>niversity o | 、學<br>f Technolog | ду |    |    |        | 學生學分                                     | 分抵免系統                                                                     |
|-----------------------------------------|------------------|--------------------|-------------------|----|----|----|--------|------------------------------------------|---------------------------------------------------------------------------|
|                                         |                  |                    |                   |    | 登  | 出  |        |                                          |                                                                           |
| 學年                                      | 學期               | 學制                 | 系所                | 班級 | 學號 | 姓名 | 身分     | 狀態                                       | 進入系統                                                                      |
| 108                                     | 1                |                    |                   |    |    |    | 轉學     | 查無線上申請紀錄                                 |                                                                           |
| 109                                     | 2                |                    |                   |    |    |    | 轉學     | 未完成                                      | 進入系統                                                                      |
|                                         |                  |                    |                   |    |    |    | 若有抵免課程 | 內容相關問題,請洽註冊組 [<br>予<br>發<br>議作問題,請洽管理資訊組 | 日間部(02)2257-6167#1205<br>生修部(02)2257-6167#1245<br>(02)2257-6167#1286,1586 |

5. 進入系統後,您可以看到如下的畫面,此頁為進入抵免系統後的首頁。

| 致理科技大<br>Chihlee University of | 學<br>f Technology   | 學                      | 生學分抵免系統                                                                                 |
|--------------------------------|---------------------|------------------------|-----------------------------------------------------------------------------------------|
| 班級                             | 學號                  | 姓名                     | 電話                                                                                      |
|                                |                     |                        |                                                                                         |
| 變更連絡電                          | 話 一般課程(轉學) 通識課程(轉學) | 外系選修課程(轉學) 送出申請單       | 登出                                                                                      |
|                                |                     | 若有抵免課程內容相關問題若有系統操作問題,請 | ,請洽註冊組 日間部(02)2257-6167#1205<br>進修部(02)2257-6167#1245<br>洽管理資訊組 (02)2257-6167#1286,1586 |

## 二、變更連絡電話

 點擊「變更連絡電話」按鈕後,於提示視窗中輸入您的連絡電話。
 ※為確保抵免資料有問題時,各單位老師能依據您所提供的連絡電話與您聯繫, 保障您的權利。

| 致理科技大<br>Chihlee University o  | 學<br>fTechnology                                                             | 學                        | 生學分抵免系統                                                                                 |
|--------------------------------|------------------------------------------------------------------------------|--------------------------|-----------------------------------------------------------------------------------------|
| 斑級                             | 學號                                                                           | 姓名                       | 電話                                                                                      |
|                                |                                                                              |                          |                                                                                         |
| 變更連絡電                          | ▶<br>●<br>●<br>●<br>●<br>●<br>●<br>●<br>●<br>●<br>●<br>●<br>●<br>●<br>●<br>● | 舌」                       | 登出                                                                                      |
|                                |                                                                              | 若有抵免課程內容相關問題若有抵免課程內容相關問題 | ,請洽註冊組 日間部(02)2257-6167#1205<br>進修部(02)2257-6167#1245<br>洽管理資訊組 (02)2257-6167#1286,1586 |
| 致理科技大<br>Chihlee University o  | .學<br>f Technology                                                           | 學                        | 生學分抵免系統                                                                                 |
| 班級                             | 學號                                                                           | 姓名                       | 電話                                                                                      |
|                                |                                                                              |                          |                                                                                         |
| 變更連絡電                          | 話 一般課程(轉學) 通識課程(轉學)                                                          | 外系選修課程(轉學) 送出申請單         | 登出                                                                                      |
|                                |                                                                              | 若有抵免課程內容相關問題若有系統操作問題,請   | ,請洽註冊組 日間部(02)2257-6167#1205<br>進修部(02)2257-6167#1245<br>洽管理資訊組 (02)2257-6167#1286,1586 |
|                                | ⊕ cc.chihlee.edu.tw<br>講節入您的手機號碼<br>0912                                     |                          | 輸入您的<br>「連絡電話」                                                                          |
| 致理科技大<br>Chihlee University of | 學<br>fTechnology                                                             | 學                        | 生學分抵免系統                                                                                 |
| 班級                             | 學號                                                                           | 再次確認您的「連<br>絡電話」是否有誤。    | 電話<br>0912                                                                              |
| 變更速絡電                          | 話 一般課程(轉學) 通識課程(轉學)                                                          |                          | 登出                                                                                      |
|                                |                                                                              | 若有抵免課程內容相關問題             | ,請洽註冊組 日間部(02)2257-6167#1205<br>進修部(02)2257-6167#1245                                   |

若有系統操作問題,請洽管理資訊組 (02)2257-6167#1286,1586

### 三、抵免「一般課程」(轉學)

- 點擊「一般課程(轉學)」按鈕後,下方會列出您應修科目表上的所有課程類別,並
   點擊您要抵免的課程分類,即可開始抵免。
   (五專課程分類:共同核心、校訂必修、專業必修、選修)
   (大學課程分類:校訂必修、系訂專業必修、系訂專業選修、學院必修、學院選修)
- 在您要抵免的課程左側功能鍵點擊「編輯」後,請在其對應右側他校「課程名 稱」、「課程學分」、「課程成績」等欄位輸入相關資料,編輯完畢後,請點擊左側 功能鍵「儲存」。
  - ※若他校課程學分低於本校課程學分,須以兩門他校課程抵免本校一門課程者, 可利用「複製」功能,複製一筆課程,共同抵免課程須為相關課程才可認抵。
     ※部分課程註記為「畢業資格使用,未列入畢業總學分內」,此課程無法申請抵

|         |          |                 |                  |              |         |          | 001  |      |
|---------|----------|-----------------|------------------|--------------|---------|----------|------|------|
|         | 變更連      | 格電話 一般課程(轉學)    | <mark>८</mark> 1 | . 點選         | 「一般課程(轉 | 學)」      | と出   |      |
| 校訂必修 系訂 | 事業必修     | 專業選修  學院選修      | 2.               | 點選           | 「課程分類」  |          |      |      |
|         |          | 本校              |                  |              | f       | 也校       |      | 本校   |
| 功能鍵     | 課程代碼     | 課程名稱            | 年為               | と <b>學</b> 分 | 課程名稱    | 課程<br>學分 | 課程成績 | 課程註記 |
| 編輯冊即余   | 600A100  | 國文(上)           | 11               | 3.00         |         |          |      |      |
| 編輯 刪除   | 600B1003 | 3 英文(上)         | 11               | 3.00         |         |          |      |      |
| 編輯 刪除   | 600H111  | ) 生涯規劃與發展       | 11               | 2.00         |         |          |      |      |
| 編輯刪除    |          |                 | 11               | 0.00         |         |          |      |      |
| 編輯 刪除   | 3. 於兆    | [安 <b>抵</b> 免的課 | 17               | 3.00         |         |          |      |      |
| 編輯刪除    | ■        | 掔「猵軭」           | 17               | 3.00         |         |          |      |      |
| 編輯 刪除   |          |                 | 17               | 2.00         |         |          |      |      |

| 免,請於畢業前至各系辦公室完成6 | 申請。 |
|------------------|-----|
|------------------|-----|

|                 | 變更連絡                | 電話 一般課程(轉學   | 3) 通識 | 課程(轉導 | 善) 外 |                     |           | 9X (L)                                                      | 1    |
|-----------------|---------------------|--------------|-------|-------|------|---------------------|-----------|-------------------------------------------------------------|------|
| 校訂必修 系訂專業必      | 修系訂專                | 業選修  學院選修    | ]     |       |      | 1. 輸入您原校<br>稱」、「學分」 | 〔的「<br>、「 | 「課程名<br>「成績」。                                               |      |
|                 |                     | 本校           |       |       |      |                     | -         |                                                             | 本校   |
| 功能鍵             | 課程代碼                | 課程名稱         |       | 年級    | 學分   | 課程名稱                | 课程<br>學分  | 課程成績                                                        | 課程註記 |
| 儲存取消            | 2. 輸 <i>)</i><br>點擊 | 入完成後<br>「儲存」 |       | 1上    | 3.00 | 國文1                 | 3         | <ul> <li>●百分制:90</li> <li>○等第制:A+ ~</li> <li>○通過</li> </ul> |      |
| <b>太后春音</b> 冊相合 | 600B1003            | 苗文 (F)       |       | 1.6   | 3.00 |                     |           |                                                             |      |

 若他校課程學分低於本校課程學分,須以兩門他校課程抵免本校一門課程者,可 利用課程左側功能鍵點擊「複製」功能,複製一筆課程,並點擊複製出新課程左 側功能鍵點擊「編輯」後,請在其對應右側他校「課程名稱」、「課程學分」、「課 程成績」等欄位輸入相關資料,編輯完畢後,請點擊左側功能鍵「儲存」。

| ſ |    |     |    |              | 本校                   |              |      |      | 他校         |      | 本校   |
|---|----|-----|----|--------------|----------------------|--------------|------|------|------------|------|------|
|   |    | 功能鍵 |    | 課程代碼         | 課程名稱                 | 年級           | 學分   | 課程名和 | 選組<br>構 学分 | 課程成績 | 課程註記 |
|   | 編輯 | 刪除  | 複製 | 600A1001     | 國文(上)                | 1上           | 3.00 | 國文1  | 3.0        | 90   |      |
|   | 編輯 | 刪除  |    | 600B1003     | 英文(上)                | 1上           | 3.00 |      |            |      |      |
|   | 編輯 | 刪除  |    | 600H1110     | 生涯規劃與發展              | 1上           | 2.00 |      |            |      |      |
|   | 編輯 | 刪除  |    | 600          | 於東西山高明調              | 担扣           | 「名う  | 5.核  |            |      |      |
|   | 編輯 | 刪除  | 複製 | $\mathbb{C}$ | 水而女田MAI J林<br>明锂段虎、虹 | マイエリュ<br>設「ナ | してイ  | ->1X | 2.0        | A    |      |
|   | 編輯 | 刪除  |    | 600 01004    |                      | j≞ 1<br>     | 支衣   |      |            |      |      |
|   | 編輯 | 刪除  |    | 600H1111     | 人際關係與溝通              | 1下           | 2.00 |      |            |      |      |
|   | 編輯 | ₩Ⅱ除 |    | 600G1001     | 體育                   | 2F           | 0.00 |      |            |      |      |

| ſ |      |       |            |          | 本校                               |    |      | 他    | 校        |      | 本校   |
|---|------|-------|------------|----------|----------------------------------|----|------|------|----------|------|------|
|   |      | 功能鍵   |            | 課程代碼     | 課程名稱                             | 年級 | 學分   | 課程名稱 | 課程<br>學分 | 課程成績 | 課程註記 |
|   | 編輯   | 刪除    | 複製         | 600A1001 | 國文(上)                            | 1上 | 3.00 | 國文1  | 3.00     | 90   |      |
|   | 編輯   | 刪除    |            | 600B1003 | 英文(上)                            | 1上 | 3.00 |      |          |      |      |
|   | 編輯   | 刪除    |            | 600H1110 | 生涯規劃與發展                          | 1上 | 2.00 |      |          |      |      |
|   | 編輯   | 刪除    |            | 600Z1007 | 全民國防教育軍事訓練                       | 1上 | 0.00 |      |          |      |      |
| ſ | 編輯   | 刪除    | つ ±⁄       | いなってま    | ー<br>した西北ムの                      | 1下 | 3.00 | 國文2  | 2.00     | A    |      |
|   | 編輯   |       | ב. גי<br>י | ℅俊栄      | <del>江尔安</del> 拉光的<br>殿「 <u></u> | 1下 | 3.00 |      |          |      |      |
|   | 編輯   | 刪除    |            | 赤住約      | "手"。"細"中了。<br>[]                 | 1下 | 3.00 |      |          |      |      |
|   | 化后本品 | milP스 |            | 00011111 | 1 987月1月12年632年3天                | 17 | 2.00 |      |          |      |      |

| ſ |       |    |                | 本校           |     |      | 他        | 校        |                                                            | 本校   |
|---|-------|----|----------------|--------------|-----|------|----------|----------|------------------------------------------------------------|------|
|   | 功能論   | ŧ  | 課程代碼           | 課程名稱         | 年級  | 學分   | 課程名稱     | 課程<br>學分 | 課程成績                                                       | 課程註記 |
|   | 編輯 刪除 | 複製 | 600A1001       | 國文(上)        | 1上  | 3.00 | 國文1      | 3.00     | 90                                                         |      |
|   | 編輯刪除  |    | 600B1003       | 英文(上)        | 1上  | 3.00 | 3. 輸入您原核 | えい       | 「課程名                                                       |      |
|   | 編輯刪除  |    | 600H1110       | 生涯規劃與發展      | 1上  | 2.00 | 稱」、「學分」  |          | 「成績」。                                                      |      |
|   | 編輯刪除  |    | 600Z1007       | 全民國防教育軍事訓練   | 1上  | 0.00 |          |          |                                                            | -    |
|   | 編輯 刪除 |    | 600A1002       | 國文 (下)       | 1下  | 3.00 | 國文2      | 2.00     | A                                                          |      |
|   | 儲存取消  |    | ┛ 4. 輸<br>■ 點撃 | 入完成後<br>「儲存」 | 1下  | 3.00 | 國文3      | 2.00     | <ul> <li>○百分制:</li> <li>○等第制: A+ ∨</li> <li>●通過</li> </ul> |      |
|   | 編輯 刪除 |    | 600B1004       | 英文(下)        | 1下  | 3.00 |          |          |                                                            |      |
|   |       |    | 600111111      |              | 1.7 | 2.00 |          |          |                                                            |      |

| 編輯               | 刪除                      |       | 600H1110         | 生涯規劃與發展                      | 1上       | 2.00                  |                                                                                                    |          |              |              |
|------------------|-------------------------|-------|------------------|------------------------------|----------|-----------------------|----------------------------------------------------------------------------------------------------|----------|--------------|--------------|
| 編輯               | 刪除                      |       | 600Z1007         | 全民國防教育軍事訓練                   | 1上       | 0.00                  |                                                                                                    |          |              |              |
| 編輯               | 刪除                      |       | 600A1002         | 國文(下)                        | 1下       | 3.00                  | 國文2                                                                                                    | 2.00     | А            |              |
| 編輯               | 刪除                      |       | 600A1002         | 國文 (下)                       | 1下       | 3.00                  | 國文3                                                                                                    | 2.00     | 通過           |              |
|                  |                         |       |                  |                              |          |                       |                                                                                                    |          |              |              |
| ▲ ≯              | 告(他)                    | 校課    | 程學ゲ              | 低於本校課和                       | 呈學       | 分,                    | 可利用「複製                                                                                                    | 剋,       | 功能・複         | 國則一筆         |
| ▲え<br>運ぇ         | 告他<br>₽ •               | 校課    | 程學分<br>門(曲)が     | ♪低於本校課₹<br>ジ゙理程 <b>折</b> 色本★ | 呈學       | 分・<br>問 <sup> 重</sup> | 可利用「複調                                                                                                    | 製」<br>名理 | 功能・複<br>程須為相 | 製一筆          |
| ▲老               | らし<br>呈・                | 校課    | 程學分<br>門他校       | )低於本校課和<br>这課程抵免本相           | 呈學<br>交一 | 分 <i>,</i><br>門諪      | 可利用「複<br>れ<br>ていしょう<br>の<br>の<br>利用「複<br>な<br>の<br>の<br>利用「複<br>な<br>の<br>の<br>利用「複<br>な<br>の<br>の<br>の<br>利用「複<br>な<br>の<br>の<br>の<br>の<br>の<br>の<br>の<br>の<br>の<br>の<br>の<br>の<br>の<br>の<br>の<br>の<br>の<br>の | 製」<br>免課 | 功能・褚<br>程須為相 | 製一筆<br>關課程   |
| ▲ ネ<br>課利<br>才 こ | <b>吉他</b> :<br>呈・<br>可一 | 校課以兩起 | 程學分<br>門他核<br>抵。 | ݳ低於本校課和<br>ጲ課程抵免本相           | 呈學<br>交一 | 分.<br>門誹              | 可利用「複<br>課程・共同抵<br>の                                                                                                    | 製」<br>免課 | 功能.嶘<br>程須為相 | 夏製一筆<br>目關課程 |

## 四、 抵免「 通識課程」(轉學) (日四技、夜四技學生專 用)

 點擊「通識課程(轉學)」按鈕後,下方表單中,第一欄位請點選要抵免的本校「通 識課程類別」,並於下方列表中輸入他校「課程名稱」、「課程學分」、「課程成 績」,完成後請點擊「新增課程」。

※ 若新增後需要修改或刪除,可以於列表中點擊「編輯」或「刪除」進行修改。

|                                                     |                   |                |          |             |      |       | 0912 |  |  |  |
|-----------------------------------------------------|-------------------|----------------|----------|-------------|------|-------|------|--|--|--|
|                                                     | 變更連絡電             | 話 一般課程(轉學)     | 通識課程(轉學) | 1. 點選「刻     | .識課程 | [(轉學) | L    |  |  |  |
| Thata                                               |                   | 本校             |          |             | 他相   | 校     |      |  |  |  |
| 切脏腱                                                 | 課程代碼              | 課程名和           | 28       | 課程名稱        | 課程成績 |       |      |  |  |  |
|                                                     |                   |                | 新增通識     | 識課程         | _    |       |      |  |  |  |
| 600H1228 通識(人)-A1歷史文明                               | 600H1228碱从→41歷史文明 |                |          |             |      |       |      |  |  |  |
| 本校課程代碼: 600H1228                                    |                   |                |          |             |      |       |      |  |  |  |
| 本校課程名稱: 通識(人)-A1歷                                   | 史文明               |                |          |             |      |       |      |  |  |  |
| 外校課程名稱:A1歷史文明                                       |                   |                |          |             |      |       |      |  |  |  |
| 外校課程學分:3                                            |                   | <b>检1/</b> 次丙长 |          |             |      |       |      |  |  |  |
| 外校課程成績:                                             | 3                 | . 制入恣原仪        |          | 古柟」`'学<br>· | 2    |       |      |  |  |  |
| ○百分制:                                               |                   | 分.             | 」、「成績    | Į           |      |       |      |  |  |  |
| <ul> <li>● 等第制: A </li> <li>▲</li> <li>▲</li> </ul> |                   |                |          |             |      |       |      |  |  |  |
| 新增課程 4. 輸                                           | 入完成               | 後,點擊「亲         | 新增課程」    | •           |      |       |      |  |  |  |

|                      | 變更連絡電    | 話 一般課程(轉學) 通識課程(轉學) | 外系選修課程(轉學) 送出申請單                      | 登出   |      |  |  |
|----------------------|----------|---------------------|---------------------------------------|------|------|--|--|
| 74,44,478            |          | 本校                  | · · · · · · · · · · · · · · · · · · · | 也校   |      |  |  |
| 均限硬                  | 課程代碼     | 課程名稱                | 課程名稱                                  | 課程學分 | 課程成績 |  |  |
| 編輯 刪除                | 600H1228 | 通識(人)-A1歷史文明        | A1歷史文明 3.00                           |      |      |  |  |
|                      |          | 新 通                 | 識課程                                   |      |      |  |  |
| 請選擇本校通識課程<br>本校課程代碼: |          | 可看到您新增的             | 通識課程                                  |      | v)   |  |  |
| 本校課程名稱:              |          |                     |                                       |      |      |  |  |

## 五、抵免「外系選修課程」(轉學)

 點擊「外系選修課程(轉學)」按鈕後,下方表單中,於下方列表中輸入他校「課程 名稱」、「課程學分」、「課程成績」,完成後請點擊「新增課程」。
 ※若新增後需要修改或刪除,可以於列表中點擊「編輯」或「刪除」進行修改。

| THE REPORT OF                                                                                              | 致理科技大學<br>Chihlee University of Technology                                                                                                    |        |              |                   |            |       |      |      |  |  |  |
|----------------------------------------------------------------------------------------------------|----------------------------------------------------------------------------------------------------|--------|--------------|-------------------|------------|-------|------|------|--|--|--|
|                                                                                                    | 班級                                                                                                    |        | 1. 點         | - 1. 點擊「外系選修課程(轉學 |            |       |      | 電話   |  |  |  |
|                                                                                                    |                                                                                                    | 變更連絡電話 | 一般課程(轉學) 通識語 | <b>뫢程(轉學)</b>     | 外系選修課程(轉學) | 送出申請單 | 登出   | 0912 |  |  |  |
| TH St Cat                                                                                                  |                                                                                                    |        | 本校           |                   |            | 他     | 1校   |      |  |  |  |
| 切肥艱                                                                                                    | 課程代碼                                                                                                    |        | 課程名稱         | 學分                | 課          | 呈名稱   | 課程學分 | 課程成績 |  |  |  |
|                                                                                                    |                                                                                                    | _      | 新            | 增外系               | 選修課程       |       |      |      |  |  |  |
| <ul> <li>外校課程名稱:[</li> <li>外校課程學分:[</li> <li>外校課程成績:</li> <li>百分制:</li> <li>等第制: A+</li> <li>通過</li> </ul> | http://xcelocktel         http://xcelocktel         http://xcelocktel      < |        |              |                   |            |       |      |      |  |  |  |
|                                                                                                    |                                                                                                    |        |              |                   |            |       |      |      |  |  |  |

|          |         | 變更連絡電話  | 氏 一般課程(轉學) 通識課 | 程(轉學)  | 外系選修課程(轉學) 送出申請單 | 登出   |      |  |
|----------|---------|---------|----------------|--------|------------------|------|------|--|
| する生気を    |         |         | 本校             |        | 他校               |      |      |  |
| 却能凝 課程代碼 |         |         | 課程名稱           | 學分     | 課程名稱             | 課程學分 | 課程成績 |  |
| 編輯 刪除    | 0000001 | 外系選修001 | 1              |        | 資訊與多媒體概論         | 3.00 | 通過   |  |
|          |         |         | 新              | 增<br>系 | 選修課程             |      |      |  |
| 外校課程名稱:[ |         |         | ᆿᆂᆋᄻᇵ          | ᄨᅀᄼᆈ   |                  |      |      |  |
| 外校課程學分:  |         |         | 可有到心新玩         | 昌印シント  | 糸 医修 禄 在         |      |      |  |
| 外校課程成績:  |         |         |                |        |                  |      |      |  |
| ○百分制:    |         |         |                |        |                  |      |      |  |

### 六、抵免「一般課程」(轉系)

- 點擊「一般課程(轉系)」按鈕後,下方會列出您應修科目表上的所有課程類別,並
   點擊您要抵免的類別,即可開始抵免。
- 在您要抵免的課程左側功能鍵點擊「編輯」後,於對應之右側原系/外校欄位,選擇本校已修讀之課程名稱,或選擇「新增非致理課程」並輸入他校的「課程名稱」、「課程學分」、「課程成績」相關資料,並於左側功能鍵點擊「儲存」。
   ※若他校課程學分低於本校課程學分,須以兩門外校課程抵免本校一門課程者,可
  - 利用「複製」功能·複製一筆課程·共同抵免課程須為相關課程才可認抵。 ※ 部分課程註記為「畢業資格使用·未列入畢業總學分內」·此課程無法申請抵

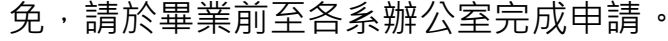

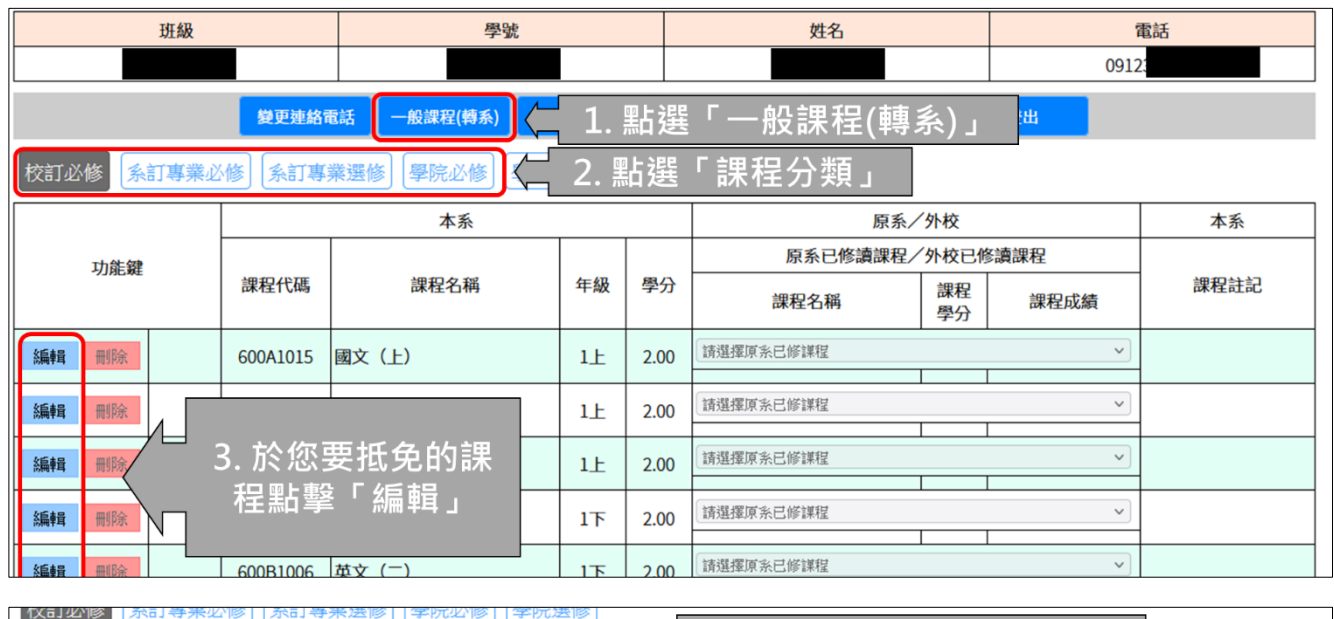

|       |  | 本系          |         |            |      | 1. 選擇「本校已修讀課程」                                                                |
|-------|--|-------------|---------|------------|------|-------------------------------------------------------------------------------|
| 功能鍵   |  | 課程代碼        | 課程名稱    | 年級         | 學分   | 或是選擇「新增非致埋課程」<br><sup>課程名稱</sup> <sup>課程</sup> <sup>課程成績</sup> <sup>課程記</sup> |
|       |  | っ論          | ∖ □ 朮 後 |            |      | 1091國文(上),學分:2.00,成績:97 🗸 🗸                                                   |
| 儲存取消  |  | 2. 辆/<br>點擊 | 「儲存」    | 1 <u>+</u> | 2.00 | <ul> <li>◎ 百分制: 97</li> <li>○ 等第制: A+ ∨</li> <li>○ 通過</li> </ul>              |
| 編輯 刪除 |  | 600B1005    | 英文 (—)  | 1上         | 2.00 | [請選擇原糸已修詳程 ~]                                                                 |

 若他校課程學分低於本校課程學分,須以兩門他校課程抵免本校一門課程者,可 利用課程左側功能鍵點擊「複製」功能,複製一筆課程,並點擊複製出新課程左 側功能鍵點擊「編輯」後,於對應之右側原系/外校欄位,選擇本校已修讀之課程 名稱,或選擇「新增非致理課程」並輸入他校的「課程名稱」、「課程學分」、「課 程成績」相關資料,並於左側功能鍵點擊「儲存」。

|   | 編輯冊卿    | 余        |       | 600B1006 | 英文(二)   | 1下         | 2.00 | 請選擇原糸已修謀程 |          |
|---|---------|----------|-------|----------|---------|------------|------|-----------|----------|
|   | 《篇書 冊記  | È        | 複製    | ∕_ 1.1   | 於需要由兩門課 | <b></b> 程拒 | 〔免4  | 5校一       | 0        |
|   | Null 14 | <b>x</b> | 12-52 |          | 門課程處,點  | 掔「         | 複製   | 」 1.00 涎  | <u>過</u> |
|   | 編輯 冊序   | 余        |       | 600A1019 | 多元敘事應用  | 2下         | 2.00 | 請選擇原糸已修課程 |          |
|   | 編輯冊縣    | 余        |       | 600G1001 | 體育      | 3上         | 0.00 | 請選擇原糸已修課程 | 2        |
| ┢ |         |          |       |          |         |            |      |           |          |

| 4           |             |      | 600P1007 |                        | 2 F | 2.00 | 新増非致理課程   |      | ~  |  |
|-------------|-------------|------|----------|------------------------|-----|------|-----------|------|----|--|
| 10 <b>1</b> | F4 同9P示     |      |          |                        |     | 2.00 | 英文(上)     | 1.00 | 通過 |  |
| 緟           | 韓国 冊川       | - 2. | 於巡視      | 製出火要抵免                 | 2上  | 2.00 | 新增非致理課程   |      | v  |  |
|             |             | - i  | 肑課程點     | 占撃「編輯」                 |     |      |           |      |    |  |
| 編           | <b>輯</b> 刪除 |      |          | > 7 0 3 A 3 - 8 (A) 13 | 2下  | 2.00 | 請選擇原系已修謀程 |      | ~  |  |
|             |             |      |          |                        |     |      |           |      |    |  |

|       | 60041016 國文(下)  | 115 | 2.00 | 请選擇原糸已修詳程 <b>~</b>       |
|-------|-----------------|-----|------|--------------------------|
|       | 600B1006 英文 (二) | 11  | 2.00 | 3. 選擇「本校已修讀課程」           |
|       |                 | - 1 | 2.00 | 或是選擇「新增非致理課程」            |
| 編輯刪除  | 600B1007 英文(三)  | 2上  | 2.00 | 英文(上) 1.00 通過            |
|       | 4. 輸入完成後        | 2 6 | 2.00 | 新増非致理課程                  |
|       | 點擊「儲存」          | 21  | 2.00 | 英文(下) 1.00 (字第制:A+ V) 通過 |
| 編輯 刪除 | 600A1019 多元敘事應用 | 2下  | 2.00 | 講選擇原糸已修課程                |

|   | 編輯 删除                | 600B1006 | 英文(二)   | 11  | 2.00        | 胡儿子)草瓜 齐山 陟 韩伟 |             |          |     |
|---|----------------------|----------|---------|-----|-------------|----------------|-------------|----------|-----|
| 1 | 火戸書号 単派会             | 600B1007 | 故文 (三)  | 2 - | 2.00        | 新增非致理課程        |             | ~        |     |
| Ľ | の用手目 回りやホ            | 00051007 | ×× (_/  | 21  | 2.00        | 英文(上)          | 1.00        | 通過       |     |
|   |                      | C0001007 | おみ (一)  | 21  | 2.00        | 新增非致理課程        |             | ~        |     |
|   | 品用 <sup>単耳</sup> 前別天 | 600B1001 | 英文 (二)  | 2_  | 2.00        | 英文(下)          | 1.00        | A+       |     |
|   | ▲若他材                 | 校課程學分    | 低於本校課和  | 日間  | 分,          | 可利用「複          | <u></u> 」   | 功能,複     | 製一筆 |
|   |                      | 以市明他村    |         | ᆠᅮ  | /J<br>88 ≐8 |                | i⊂」<br>久 ≐田 | 2017月20日 |     |
| i | 赤任・リ                 |          | 《袜住抠光平1 | х—  | ᇊᇘ          | 「住・六回仏」        | 七祜          | 任浿局作     | 的袜住 |
|   | オ可一詞                 | 起認抵。     |         |     |             |                |             |          |     |
| 5 |                      |          |         |     | 1           |                | 1           |          |     |

## 七、 抵免「 通識課程」(轉系) (日四技、夜四技學生專 用)

 點擊「通識課程(轉系)」按鈕後,下方表單中,第一欄位請點選要抵免的「本校通 識課程類別」,並於第四欄位選擇「本校已修讀課程」或選擇「新增非致理課程」 後,輸入他校「課程名稱」、「課程學分」、「課程成績」,完成後請點擊「新增課 程」。

※ 若新增後需要修改或刪除,可以於列表中點擊「編輯」或「刪除」進行修改。

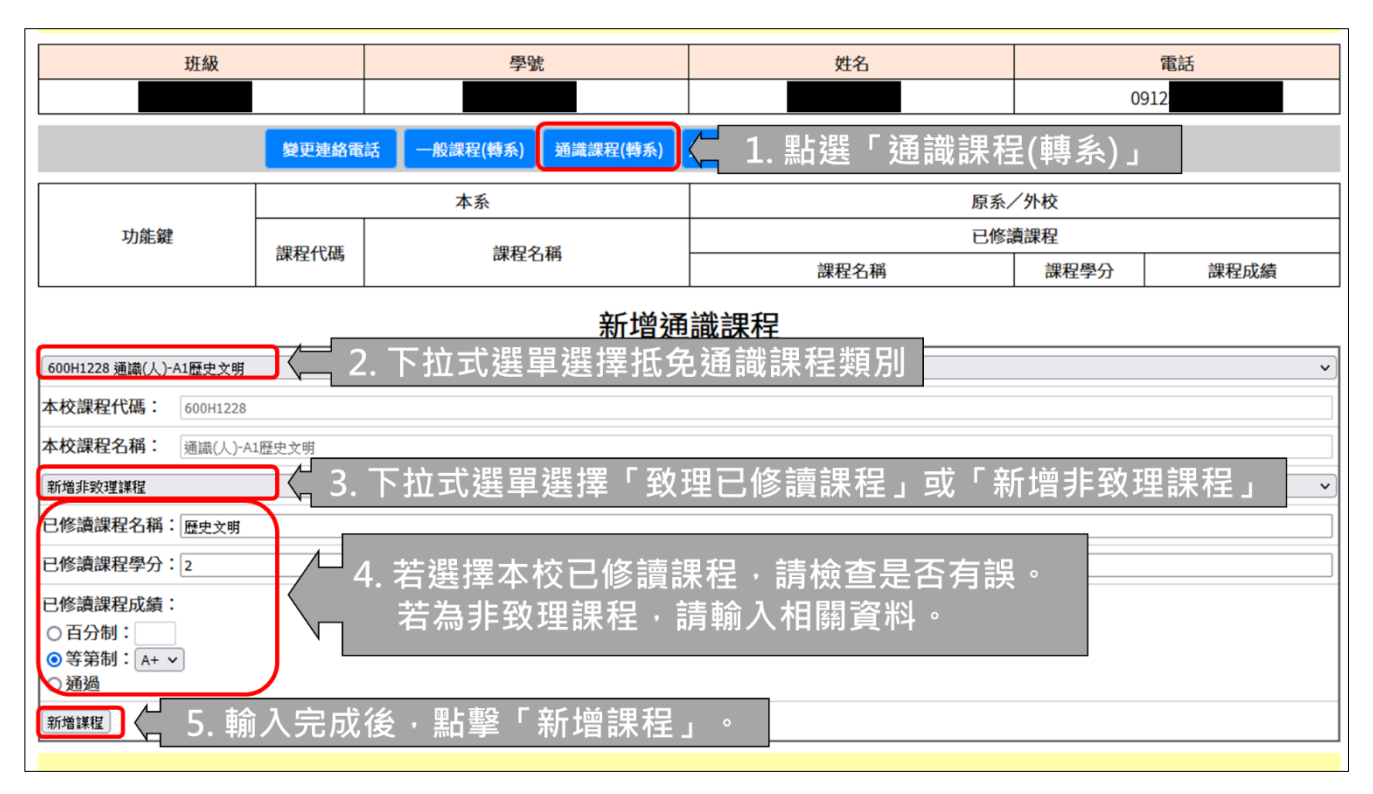

|                           | 變更連絡電                   | 話 一般課程(轉系) 通識課程(轉系)                   | 外系選修課程(轉系) 送出申請單 | 登出    |      |  |  |  |
|---------------------------|-------------------------|---------------------------------------|------------------|-------|------|--|--|--|
|                           |                         | 本系                                    | 原系               | 原系/外校 |      |  |  |  |
| 功能鍵                       | ÷⊞ #□ ∠\\\\\\\\\\\<br>1 |                                       | 已修               | 讀課程   |      |  |  |  |
|                           | <b></b> 承任11. 晦         | 床住 <b>石</b> 柟                         | 課程名稱             | 課程學分  | 課程成績 |  |  |  |
|                           | C00H1228                | · · · · · · · · · · · · · · · · · · · | 新增非敗理課程          |       |      |  |  |  |
| は同年年 両リアホ                 | 600H1228                | 通阈(八)-AI                              | 歷史文明             | 2.00  | A+   |  |  |  |
|                           |                         | 新增长                                   | き課程              |       |      |  |  |  |
| 」<br>請選擇本校通識課程<br>本校課程代碼: |                         | 可看到您新增的                               |                  |       | ~)   |  |  |  |
| 本校課程名稱:                   |                         |                                       |                  |       |      |  |  |  |

## 八、抵免「外系選修課程」(轉系)

 點擊「外系選修課程(轉系)」按鈕後,下方表單中,第一欄位選擇「本校已修讀課 程」或選擇「新增非致理課程」後,輸入他校「課程名稱」、「課程學分」、「課程 成績」,完成後請點擊「新增課程」。

※ 若新增後需要修改或刪除,可以於列表中點擊「編輯」或「刪除」進行修改。

| 文理<br>Chihlee<br>班級                           | 科技フ<br>University  | 大學<br>of Technology<br>1. 點擊       | 「外系導                   | 選修課程(轉系)」<br>             | 學生學分抵免系統 100 100 100 100 100 100 100 100 100 100 |                                                                |  |  |  |
|-----------------------------------------------|--------------------|------------------------------------|------------------------|---------------------------|--------------------------------------------------|----------------------------------------------------------------|--|--|--|
|                                               | 變更連絡               | 電話 一般課程(轉系) 通識課程(轉                 | <b>(系)</b> 外系選(        | 多課程(轉系) 送出申請單             | 登出                                               |                                                                |  |  |  |
|                                               |                    | 本系                                 |                        |                           | 原系/外校                                            |                                                                |  |  |  |
| 功能鍵                                           | <b>神积4</b> 47      | 細田久部                               | 周公                     |                           | 已修讀課程                                            |                                                                |  |  |  |
|                                               | 四末 作主 1 し1 約9      | 麻住伯們                               | 学刀                     | 課程名稱                      | 課程學分                                             | 課程成績                                                           |  |  |  |
|                                               |                    | 修                                  |                        |                           |                                                  |                                                                |  |  |  |
| 1091商業軟體應用(上),學分:                             | :2.00,成績:91        | 【2. 下拉式選單選                         | 擇「致                    | 理已修讀課程」                   | 或「新增非到                                           | <b>致理課程」</b>                                                   |  |  |  |
| 已修讀課程名稱: 商業軟體                                 |                    |                                    |                        |                           |                                                  |                                                                |  |  |  |
| 已修讀課程學分: 2.00                                 |                    |                                    | 1/女 = 声 = 年            | 1921 建桧本日不                | 左≞。                                              |                                                                |  |  |  |
| 已修讀課程成績:                                      |                    |                                    | 「「「」」                  | <b>、任,</b> 胡微旦走古          | 行诀。                                              |                                                                |  |  |  |
| ● 百分制: 91                                     |                    | └┐ 右 局 非 致 埋 診                     | * 柱, 詞                 | 「聊人相關貧科。                  |                                                  |                                                                |  |  |  |
| <ul> <li>○ 等第制: A+ ∨</li> <li>○ 通過</li> </ul> |                    |                                    |                        |                           |                                                  |                                                                |  |  |  |
| 新增課程 4. 朝                                     | 俞入完成               | 後 <sup>,</sup> 點擊「新增課 <sup>;</sup> | 程」。                    |                           |                                                  |                                                                |  |  |  |
|                                               |                    |                                    |                        | 若有抵免課程內容相關問,<br>若有系統操作問題, | 題,請洽註冊組 日間部<br>進修部<br>請洽管理資訊組 (02)2:             | (02)2257-6167#1205<br>(02)2257-6167#1245<br>257-6167#1286,1586 |  |  |  |
|                                               | 變更連絡               | 電話 一般課程(轉系) 通識課程(轉                 | 孫) 外系選(                | 修課程(轉系) 送出申請單             | 登出                                               |                                                                |  |  |  |
|                                               |                    | 本系                                 |                        |                           | 原系/外校                                            |                                                                |  |  |  |
| 功能鍵                                           | 課程代碼               | 課程名稱                               | 學分                     |                           | 已修讀課程                                            |                                                                |  |  |  |
|                                               | PRIZE VIS          |                                    | 173                    | 課积名稱                      | 課程學分                                             | 課程成績                                                           |  |  |  |
| 編輯                                            | 613R1003           | 商業軟體應用(上)                          | 1091商業軟體應用(上),學分:2.00, | ,成績:91                    | ~                                                |                                                                |  |  |  |
|                                               |                    | to a - to to consider to Const.    |                        | 商業軟體應用(上)                 | 2.00                                             | 91                                                             |  |  |  |
|                                               |                    | 新 <sup>1</sup>                     | <u>離</u>               | 修                         |                                                  |                                                                |  |  |  |
| 請選擇原糸已修課程                                     |                    | ᆿᆍᅎᆘᄱᇶᆄ                            | 1龄 서도 서                | 彡。紀日、小女 ☆田 エロ             |                                                  | ~                                                              |  |  |  |
| 已修讀課程名稱:                                      | <sub>修讀課程名稱:</sub> |                                    |                        |                           |                                                  |                                                                |  |  |  |
| コ族法領和限八・                                      |                    |                                    |                        |                           |                                                  |                                                                |  |  |  |

# 九、送出申請單

 點擊「送出申請單」按鈕後,請於下方確認申請之抵免課程內容有無錯誤,確認 後無誤後,請勾選「以上內容已確認無誤,送出後不得修改」後,點擊「送出學 分抵免申請單」,即為完成抵免申請。

※ 若有錯誤請點選上方功能選單進入各項目進行修改。

# ※ 抵免申請送出後不得再次修改,請 同學務必仔細檢查確認後再送出。

|   | A C               | 改理科技大<br>hihlee University of | 學<br>Technolo         | ogy   |       | 1 聖 殿 「 シ                   | 主              | 學生              | 學分扣                          | 低免系統                                                             |
|---|-------------------|-------------------------------|-----------------------|-------|-------|-----------------------------|----------------|-----------------|------------------------------|------------------------------------------------------------------|
|   |                   | 班級                            |                       | 學習    | 虎     |                             | ΔЩТ            | 响于              | 1                            | 電話                                                               |
| l |                   |                               |                       |       |       |                             | $\sim$         |                 | 0912                         | 2                                                                |
|   |                   | 變更連絡電言                        | 舌 一般課                 | 程(轉系) | 通識課程  | 星(轉系) 外系選修課程(轉系) 送出         | 出申請單           | 登出              | H C                          |                                                                  |
|   |                   | 本系                            |                       |       |       | 原系/外校                       |                |                 |                              |                                                                  |
|   | 課程代碼              | 課程名稱                          | 學分                    | 年級    | 選別    | 課程名稱                        | 學分             | 成績              | 申請日期                         | 備註                                                               |
|   | 613R1003          | 商業軟體應用(上)                     | 2.00                  |       | 選修    | 商業軟體應用(上)                   | 2.00           | 91              | 1100803                      | 致理已修課程認抵<br>外系選修                                                 |
|   | 600A1015          | 國文(F)                         | 2.00                  | 1上    | 必修    | 國文(上)                       | 2.00           | 97              | 1100803                      | 致理已修課程認抵                                                         |
|   | <sup>60</sup> 2 4 | <b>霍認無調,勿</b>                 | 罪 0                   | 1上    | 必修    | 英文1                         | 2.00           | A+              | 1100803                      |                                                                  |
|   | 600 E IV          | ᇉᇞᆻᆬᆞᇬ                        |                       | 2上    | 通識    | 歷史文明                        | 2.00           | A+              | 1100803                      |                                                                  |
|   | 以影                |                               | 》 <del>…</del> 一<br>修 |       | □以上內容 | 容已確認無誤,送出後不得修改<br>送出學分抵免申請單 |                |                 |                              |                                                                  |
|   | 改」<br>學分          | →亚點撃一翅<br>抵免申請單」              |                       |       |       | 若有抵免課和                      | 程內容相關<br>統操作問題 | 問題,請洽<br>」,請洽管理 | 註冊組 日間部<br>進修部<br>里資訊組 (02)2 | 3(02)2257-6167#1205<br>3(02)2257-6167#1245<br>257-6167#1286,1586 |

## 十、抵免狀態查詢

- 1. 點擊「抵免狀態查詢」按鈕後,申請抵免課程的抵免狀態將於此頁面中查詢。
- 抵免完成後,註冊組將會通知您領取抵免結果申請書,資料請務必保留至畢業, 如有問題可詢問所屬單位。

| 致理科技大學<br>Chihlee University of Technology                                                                    |              |      |    |    |        |              |    |         |      |      |                  |
|----------------------------------------------------------------------------------------------------|--------------|------|----|----|--------|--------------|----|---------|------|------|------------------|
|                                                                                                    | 班級           |      |    | ⊥. | 和掌「九兄」 | 入怨。          | 旦司 |         |      | î    | 電話               |
|                                                                                                    |              |      |    |    |        |              |    |         |      | 0912 |                  |
| 變更連絡電話 抵免狀態查詢 登出                                                                                              |              |      |    |    |        |              |    |         |      |      |                  |
| 本系                                                                                                    |              |      |    |    | 原系/外校  |              |    | 審核結果    |      |      |                  |
| 課程代碼                                                                                                    | 課程名稱         | 學分   | 年級 | 選別 | 課程名稱   | 學分           | 成績 | 申請日期    | 准予抵免 | 核准學分 | 備註               |
| 613R1003                                                                                                    | 商業軟體應用(上)    | 2.00 |    | 選佣 | 可以查詢是召 | 記            | 涇審 | 1100803 | 待審核  |      | 致理已修課程認抵<br>外系選修 |
| 600A1015                                                                                                    | 國文(上)        | 2.00 | 1上 | 必何 | 核通過    | ч <u>—</u> " |    |         | 待審核  |      | 致理已修課程認抵         |
| 600B1005                                                                                                    | 英文 (一)       | 2.00 | 1上 | 必何 |        | 2            |    | 1100803 | 待審核  |      |                  |
| 600H1228                                                                                                    | 通識(人)-A1歷史文明 | 2.00 | 2上 | 通識 | 歷史文明   | 2.00         | A+ | 1100803 | 待審核  |      |                  |
| 若有抵免課程內容相關問題,請洽註冊組 日間部(02)2257-6167#1205<br>進修部(02)2257-6167#1245<br>若有系統操作問題,請洽管理資訊組 (02)2257-6167#1286,1586 |              |      |    |    |        |              |    |         |      |      |                  |

#### 十一、學分抵免科目所屬單位

1. 共同核心;系訂專業必修及選修 → 由「各系秘書」審核。

2. 共同核心;校訂必修/通識 → 由「通識教育學部」審核。

3. 共同核心;校訂必修/全民國防及勞作教育 → 由「軍訓室」審核。

4. 共同核心;校訂必修/體育 → 由「體育組」審核。

5. 各辦公室相關樓層及分機號碼如下,請撥總機(02)-2257-6167轉分機。

| 單位(系所) | 分機          | 地點/樓層        |
|--------|-------------|--------------|
| 行管系    | 1358        | 綜合教學大樓 2 樓   |
| 會資系    | 1240        | 綜合教學大樓3樓     |
| 財金系    | 1237        | 綜合教學大樓4樓     |
| 國貿系    | 1239        | 綜合教學大樓 5 樓   |
| 企管系    | 1238        | 綜合教學大樓6樓     |
| 休閒系    | 2325        | 人文大樓1樓       |
| 應日系    | 2353        | 人文大樓 5 樓     |
| 應英系    | 2241        | 人文大樓 6 樓     |
| 通識教育學部 | 2316        | 人文大樓 3 樓     |
| 資管系    | 1313        | 圖書館 5 樓      |
| 商管系    | 1366        | 圖書館3樓        |
| 多設系    | 1360        | 和平樓1樓        |
| 體育組    | 1232        | 信義樓1樓        |
| 軍訓室    | 1212        | 行政大樓(忠孝樓)1 樓 |
| 教務處註冊組 | 1205 \ 1305 | 行政大樓(忠孝樓)3 樓 |
| 進修部註冊組 | 1245 \ 1345 |              |